• Click on Utilities

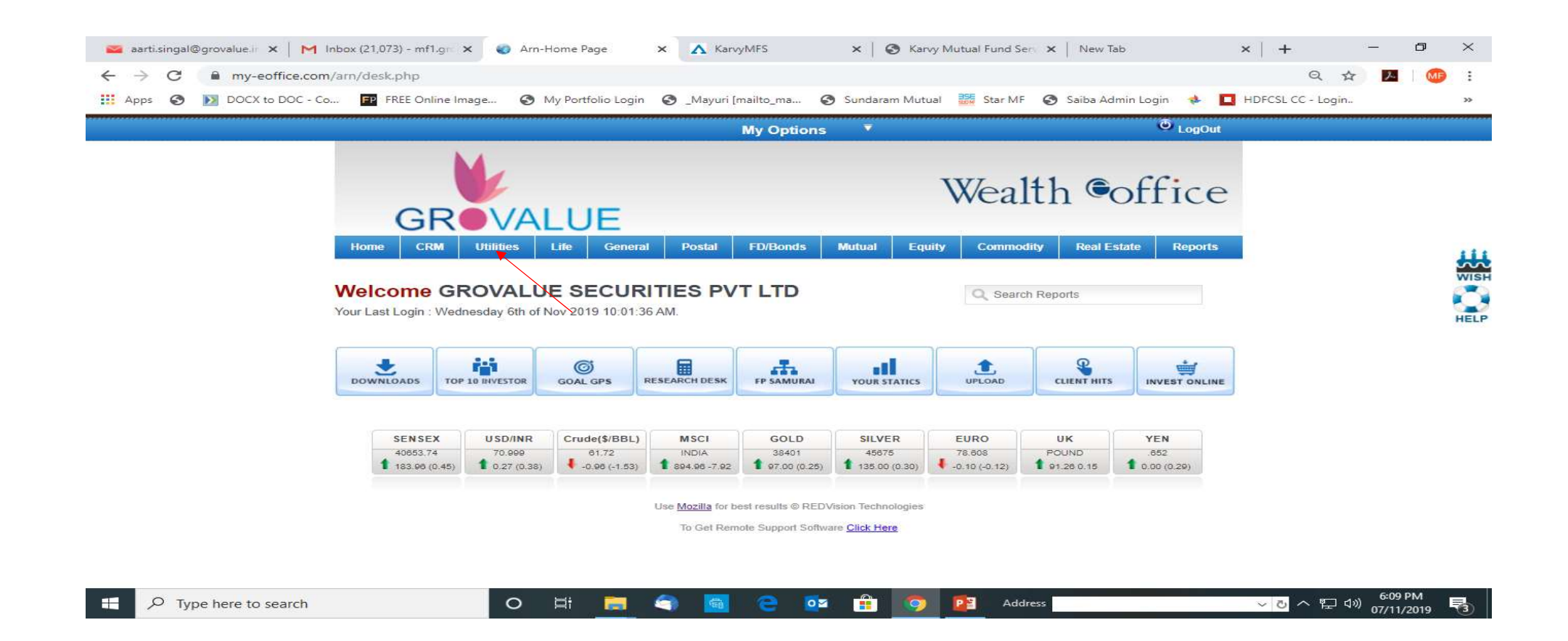

Click on Login management
\* Create login

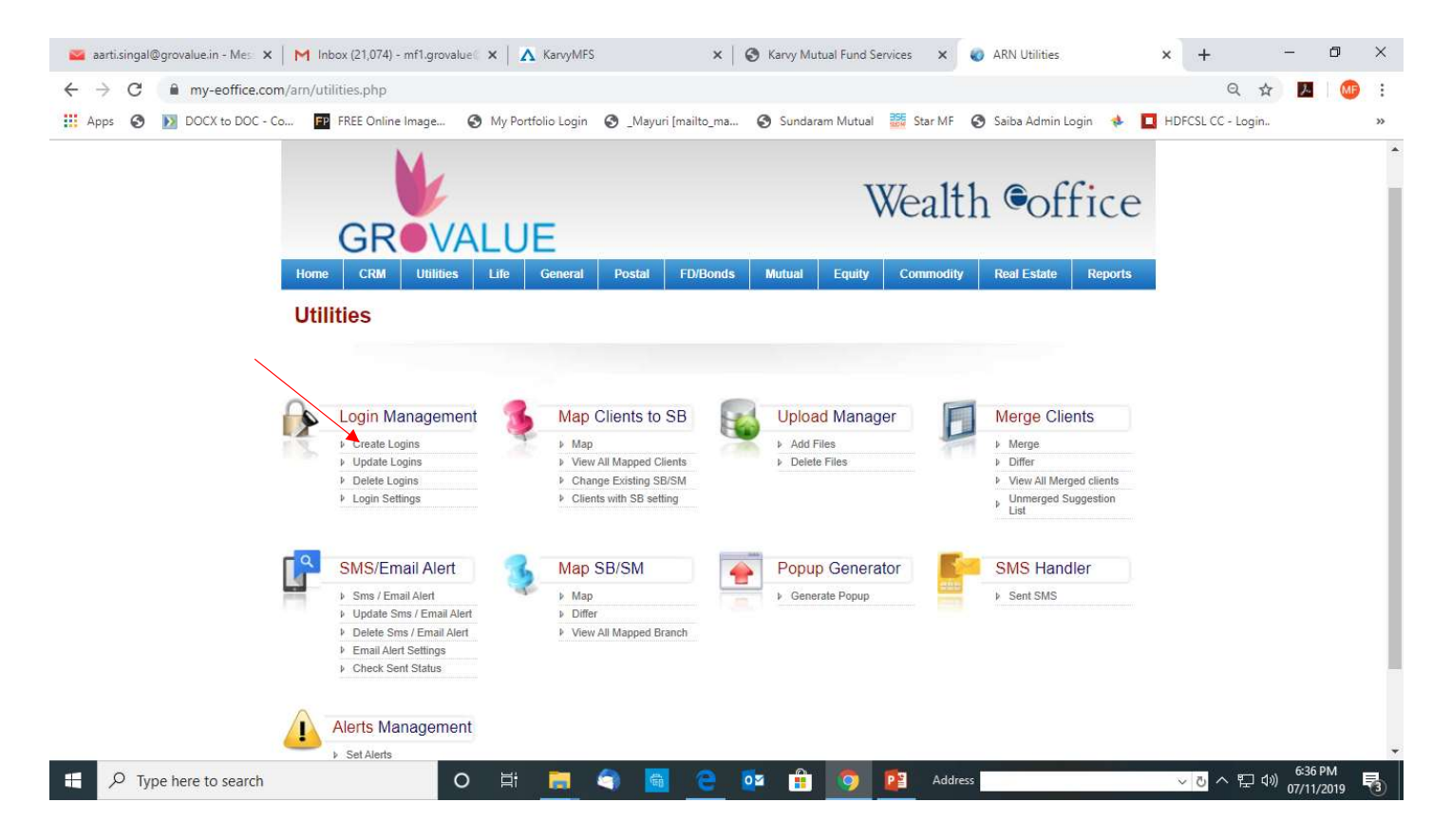

 Select Client, advisore Or Branch set password (i.e 123456) & Created login.

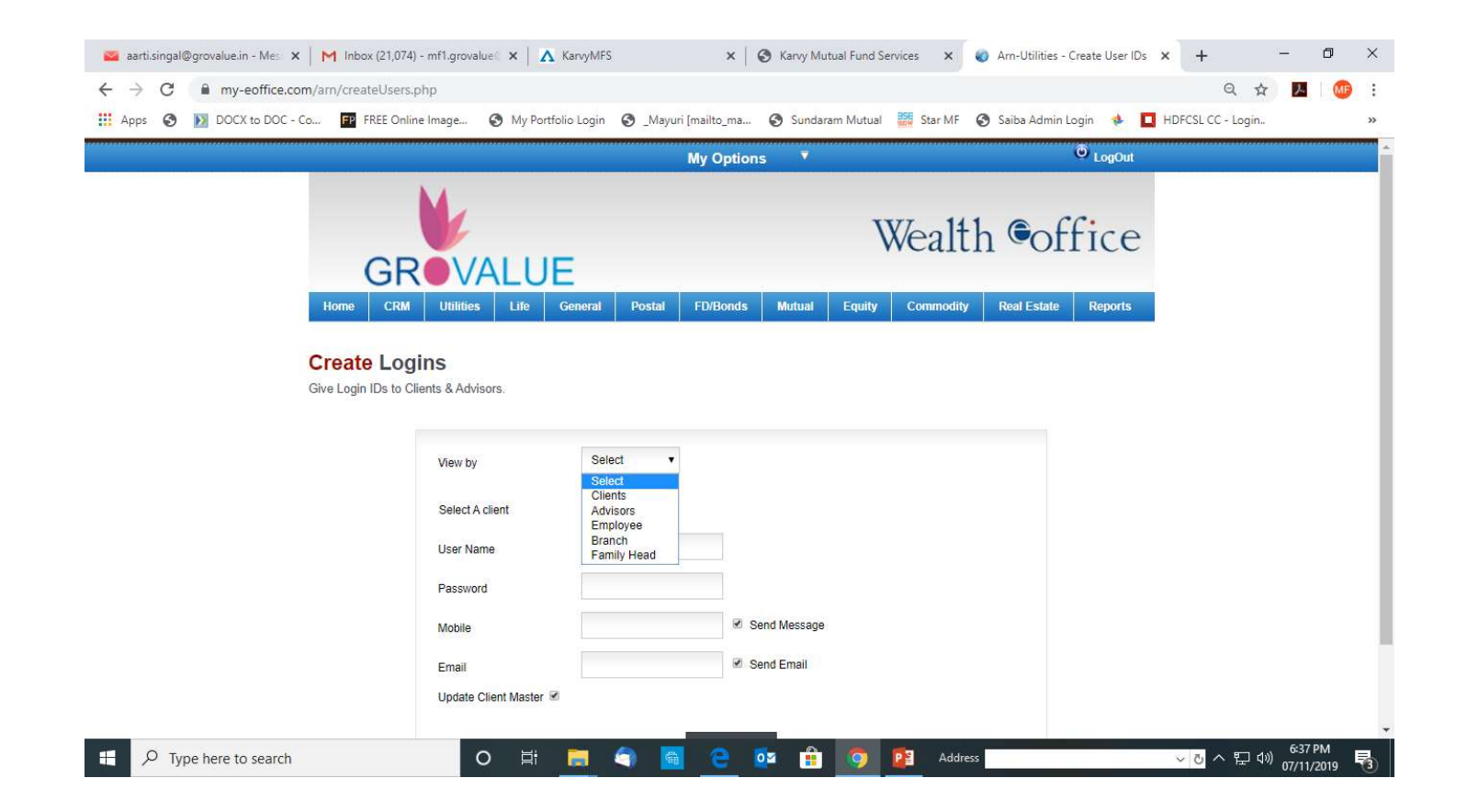

User Id & Password has been Created for Client, Advisors, Branch.

## Thank you!